### NAVODILA ZA UPORABO SPLETNE STRANI WE TRANSFER – RAČUNALNIK IN TELEFON

#### NALAGANJE PREKO RAČUNALNIKA

1. KORAK: Pojdite na stran <u>www.wetransfer.com</u> in izberite »Take me to Free«.

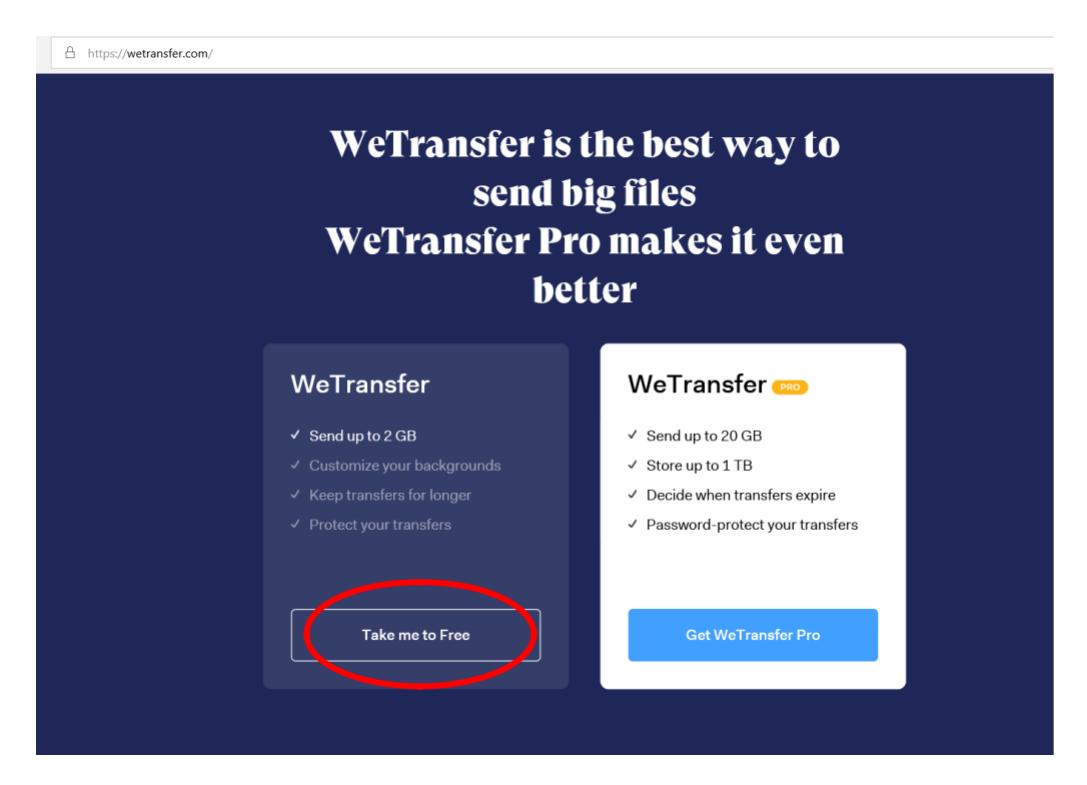

2. KORAK: Dodajte datoteko in izpolnite podatke.

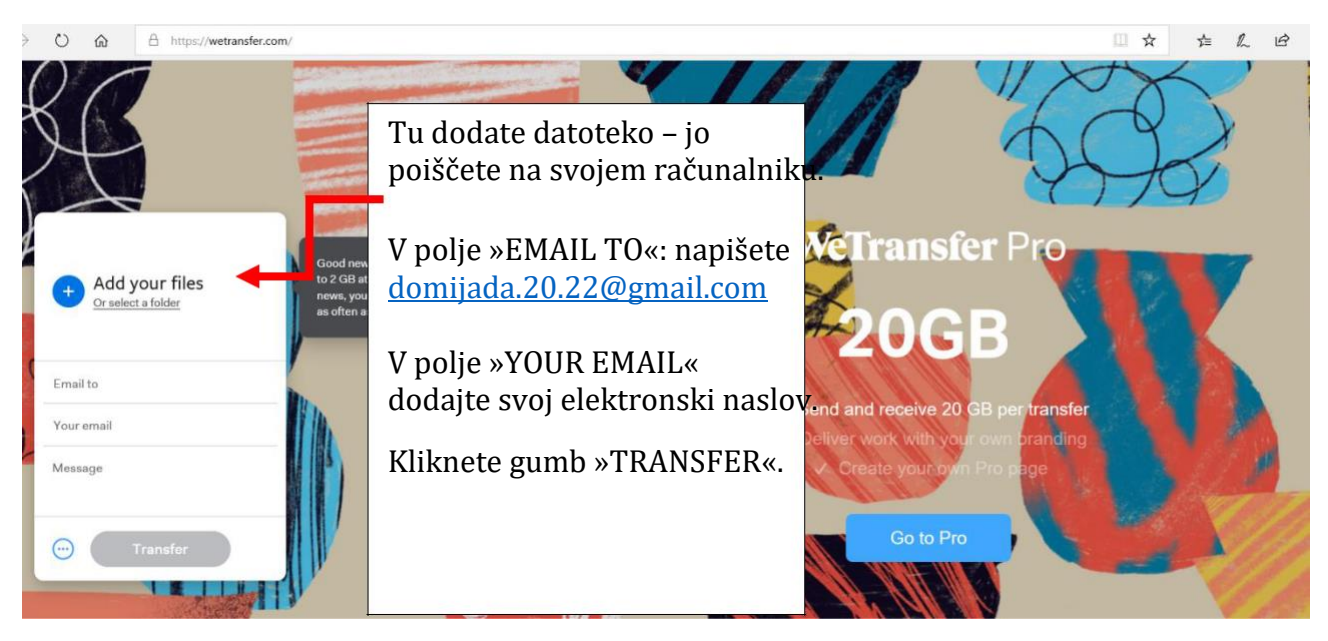

#### NALAGANJE PREKO TELEFONA:

#### 1. KORAK: Pojdite na stran

<u>www.wetransfer.com</u> in kliknite »Send a file?«.

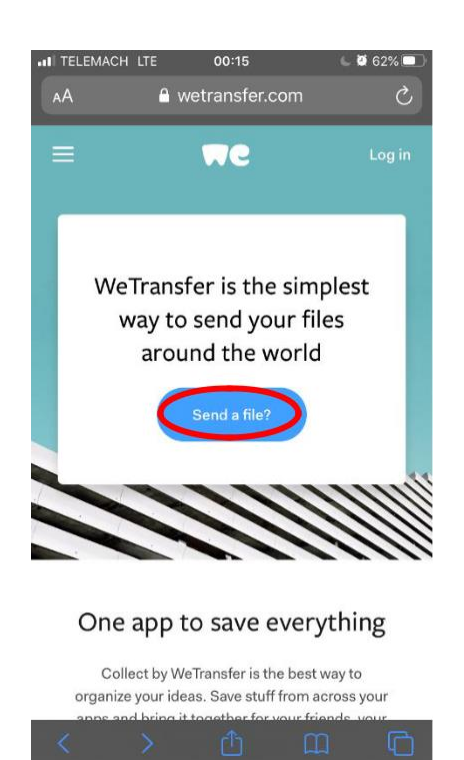

# **3. KORAK:** Ko so datoteke dodane, kliknite »Next«.

IL TELEMACH LTE 00:16 ■ wetransfer.com Ò.  $\equiv$ MC Log in Add more files (+) 1 file added · 2.0 GB remaining image00001.jpeg 2 MB · jpeg Х Message Add a message to your transfer Start over Next

### **2. KORAK:** Kliknite »Add your files« in v svoji

galeriji poiščite datoteko, ki jo želite poslati.

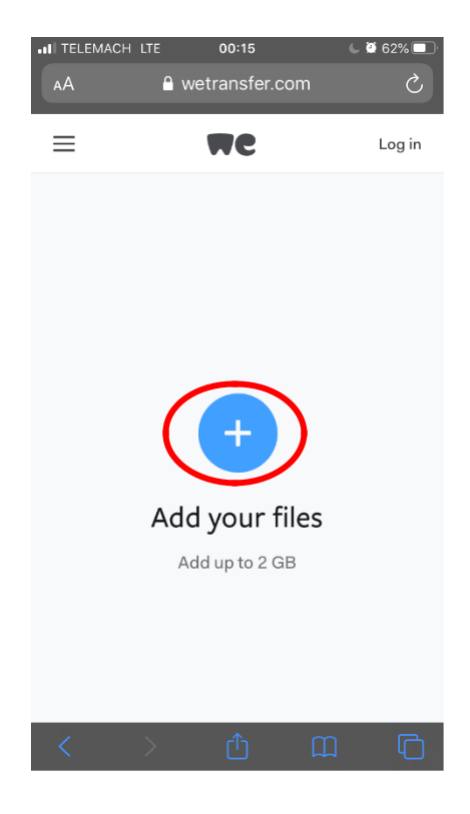

## **4. KORAK:** Izberete funkcijo »Send an email« in kliknete »Next«.

ITELEMACH LTE 00:16 62%
▲ wetransfer.com Ĉ.  $\equiv$ MC Log in Send an email Send your transfer with a simple email and we'll let you know when it's been downloaded. Get a link Turn your files into a link and share it however you like. Back

**5. KORAK:** Napišete, komu želite poslati in svoj e-mail naslov ter kliknete »Transfer«.

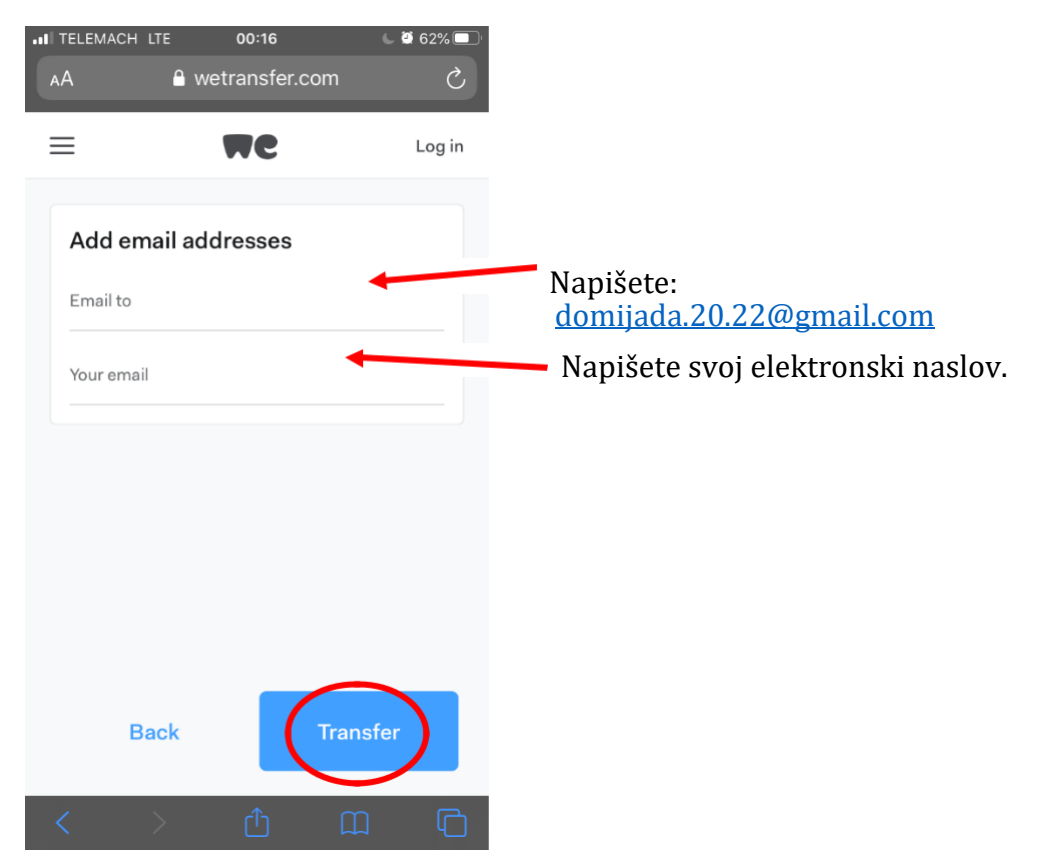